# GUIDE Review process

Olt J.; Kikas T.; Meneses L. (Editors)

The reviewing process of papers for the Agronomy Research is managed in an online conference management system called EasyChair. This system will make the submission and management process easier for the users and for the editors. If you are a new user, you will have to register before submitting anything.

If you run into any technical issues, please contact us at: agronomy@emu.ee

Review process. Editors: Olt, J., Kikas, T., Meneses, L. <u>http://agronomy.emu.ee</u> © Estonian University of Life Sciences, 2018

# 1. Accept your review assignment

## <u>Step 1</u>

Click the conference link and log in with your username and password.

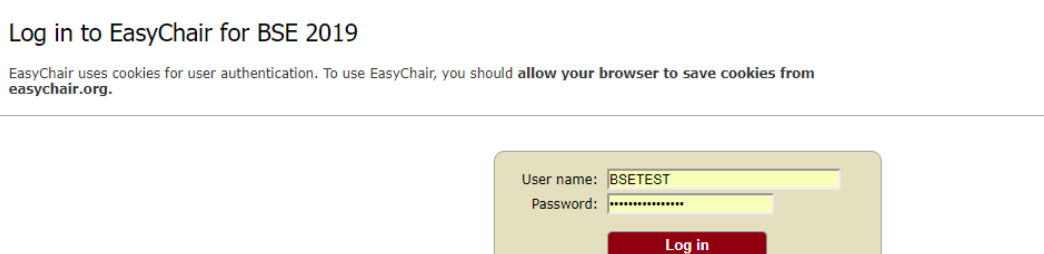

# Step 2

Please select your role in the conference as a reviewer/sub reviewer by clicking on the EasyChair role provided.

Problems to log in? click here

If you have no EasyChair account, <u>create an account</u> Forgot your password? <u>click here</u>

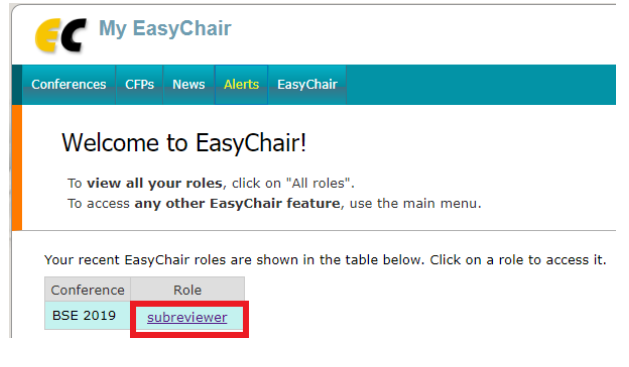

## <u>Step 3</u>

Please agree with EasyChair terms of service by ticking the box provided.

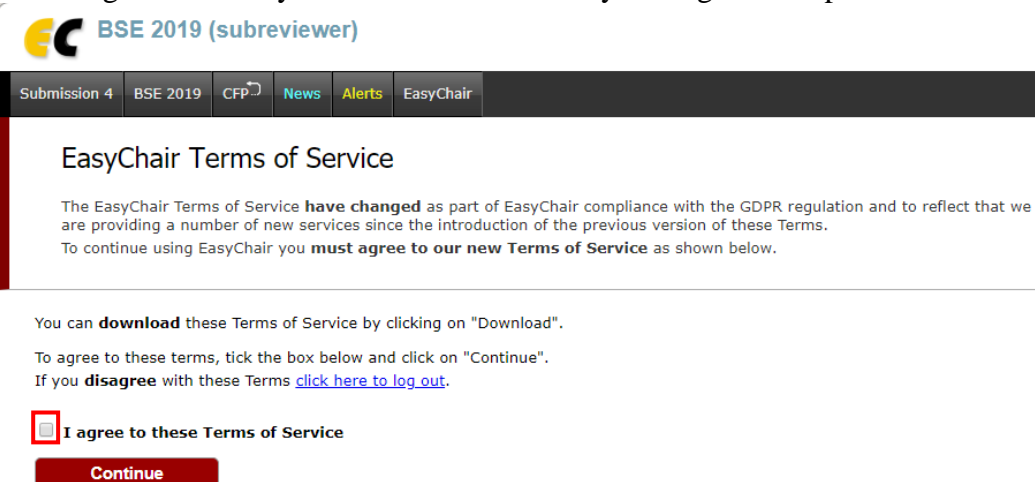

You will see a notification like the one below.

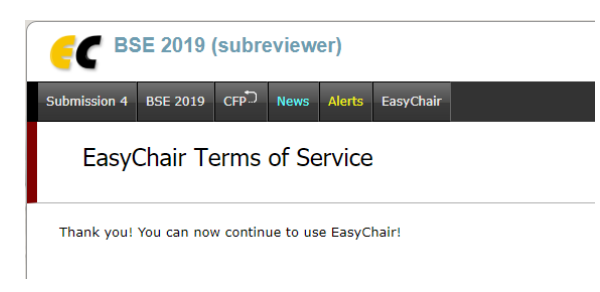

## Step 4

You will see a list of review requests. To answer the request please click on 'Answer request' at the top right corner.

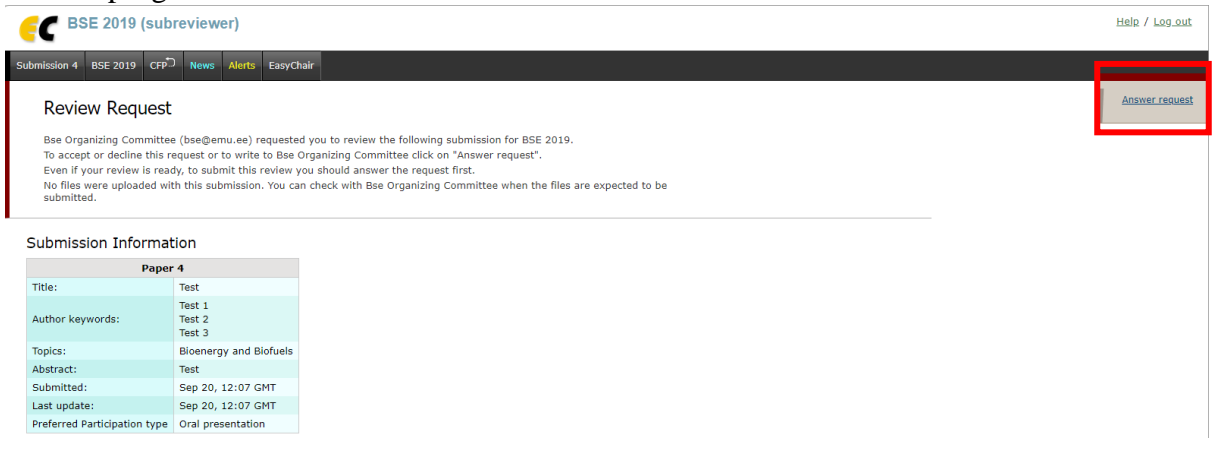

# <u>Step 5</u>

On your review request you should choose one of the following options: 'I agree to review' or 'I do not agree to review'

Please select also the option 'Send email' so the organizing committee will be informed of your decision by email.

Finally, click on 'Select and/or Send email' to finalize your reply.

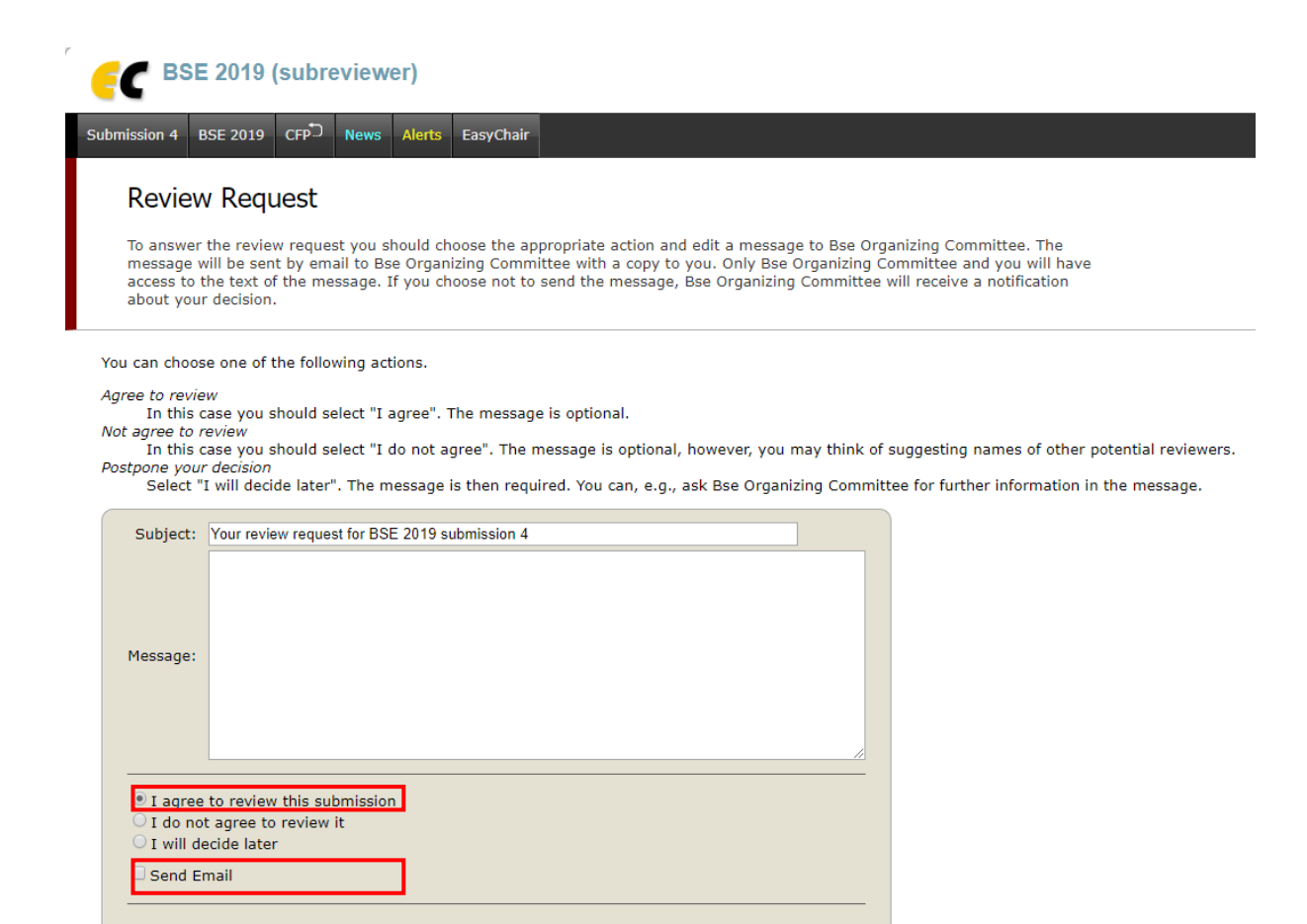

Once you accept your review request you will see a notification on your screen like the one below.

Select and/or Send Email

| BSE 2019 (sub                                                          | reviewer)                                                                                              |
|------------------------------------------------------------------------|----------------------------------------------------------------------------------------------------|
| ubmission 4 BSE 2019 CFP                                               | D News Alerts EasyCh                                                                                   |
| Review Request                                                         |                                                                                                    |
| To submit your review us<br>No files were uploaded wi<br>submitted.    | e the menu in the upper ri<br>th this submission. You ca                                               |
| The review reques                                                      | t has been registered a<br>tion                                                                        |
| Pape                                                                   | Tast                                                                                                   |
| nue.                                                                   | resc                                                                                                   |
| Author keywords:                                                       | Test 1<br>Test 2<br>Test 3                                                                             |
| Author keywords:<br>Topics:                                            | Test 1<br>Test 2<br>Test 3<br>Bioenergy and Biofuels                                                   |
| Author keywords:<br>Topics:<br>Abstract:                               | Test 1<br>Test 2<br>Test 3<br>Bioenergy and Biofuels<br>Test                                           |
| Author keywords:<br>Topics:<br>Abstract:<br>Submitted:                 | Test 1<br>Test 2<br>Test 3<br>Bioenergy and Biofuels<br>Test<br>Sep 20, 12:07 GMT                      |
| Author keywords:<br>Topics:<br>Abstract:<br>Submitted:<br>Last update: | Test 1<br>Test 2<br>Test 3<br>Bioenergy and Biofuels<br>Test<br>Sep 20, 12:07 GMT<br>Sep 20, 12:07 GMT |

#### 2. Submit your review

#### <u>Step 1</u>

Click on the submission number to start your review. You are kindly advised to write your review in a word file before submission. If you take too long to submit your review the platform may timeout and you may have to restart your review.

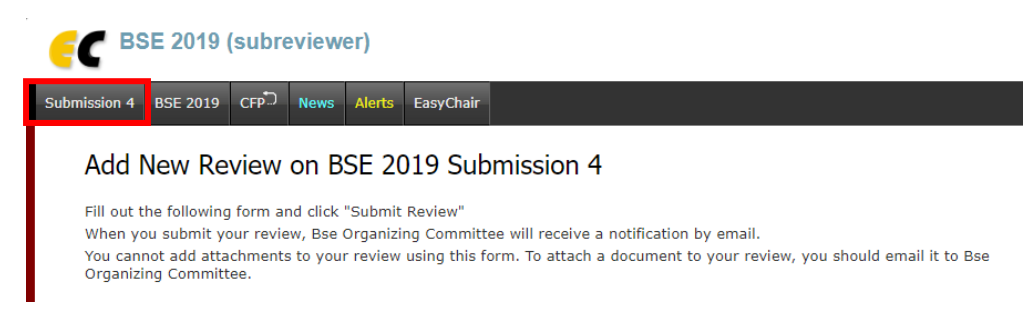

In the section *Guidelines for referees* you will find a list of guidelines for the review. Please answer 'yes' your 'no' to all questions. Small comments are allowed (eg. 'See comment 1'). You can provide a detailed review of the manuscript in the next section.

Paper information

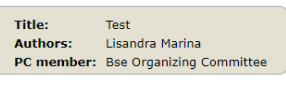

Evaluation GUIDELINES FOR REFEREES

| 1. Does the title of the paper cleanly renect its contents? (*). (its of No. You can add comments)                                                                                                    |
|----------------------------------------------------------------------------------------------------|
|                                                                                                    |
| 2. Does the introduction state the scientific problem clearly? (*). (Yes or No. You can add comments)                                                                                                    |
|                                                                                                    |
| 3. Is the description of materials and methods sufficiently informative to allow replication of the experiment? (*). (Yes or No. You can add comments)                                                                                                    |
| 17                                                                                                    |
| 4. Is the manuscript discussion successful, are the references adequate? (*). (Yes or No. You can add comments)                                                                                                    |
|                                                                                                    |
| 5. Are the experimental results sufficient to justify the conclusions? (*). (Yes or No. You can add comments)                                                                                                    |
|                                                                                                    |
| 6. Does the paper make a significant new contribution to the advancement of knowledge or towards a better understanding of existing concepts? (*). (Yes or No. You can add comments)                                                                                                    |
|                                                                                                    |
|                                                                                                    |
| <ul> <li>7. Is the content of the manuscript acceptable and article structured in agreement with instructions to authors? (*). (Yes or No. You can add comments)</li> </ul>                                                                                                    |
| 7. Is the content of the manuscript acceptable and article structured in agreement with instructions to authors? (*). (Yes or No. You can add comments)                                                                                                    |
| 7. Is the content of the manuscript acceptable and article structured in agreement with instructions to authors? (*). (Yes or No. You can add comments)  8. Is the number of figures and tables appropriate and their quality adequate? (*). (Yes or No. You can add comments)                                                                                                    |
| <ul> <li>7. Is the content of the manuscript acceptable and article structured in agreement with instructions to authors? (*). (Yes or No. You can add comments)</li> <li>8. Is the number of figures and tables appropriate and their quality adequate? (*). (Yes or No. You can add comments)</li> </ul>                                                                                                    |
| <ul> <li>7. Is the content of the manuscript acceptable and article structured in agreement with instructions to authors? (*). (Yes or No. You can add comments)</li> <li>8. Is the number of figures and tables appropriate and their quality adequate? (*). (Yes or No. You can add comments)</li> <li>9. Are the statistical methods used correctly and adequately? (*). (Yes or No. You can add comments)</li> </ul>                                                                                                    |
| 7. Is the content of the manuscript acceptable and article structured in agreement with instructions to authors? (*). (Yes or No. You can add comments)  8. Is the number of figures and tables appropriate and their quality adequate? (*). (Yes or No. You can add comments)  9. Are the statistical methods used correctly and adequately? (*). (Yes or No. You can add comments)                                                                                                    |
| <ul> <li>7. Is the content of the manuscript acceptable and article structured in agreement with instructions to authors? (*). (Yes or No. You can add comments)</li> <li>8. Is the number of figures and tables appropriate and their quality adequate? (*). (Yes or No. You can add comments)</li> <li>9. Are the statistical methods used correctly and adequately? (*). (Yes or No. You can add comments)</li> <li>10. Does the English language meet the academic standards? (*). (Yes or No. You can add comments)</li> </ul> |

In the section *Evaluation* you should give your evaluation of the manuscript and provide a detailed review.

#### EVALUATION

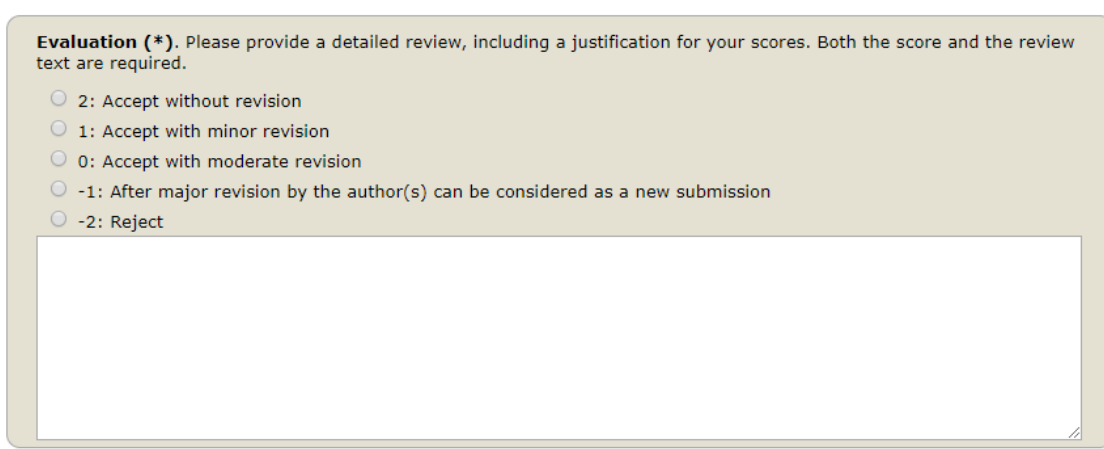

In the section *Comments* please provide a summary of the manuscript. You are allowed to write specific comments to authors or confidential comments to Editor. Please click in 'Submit review' to finalize your submission.

#### COMMENTS

| comments to Author       | <b>'s:</b> . If you wish to add any                               | remarks intended fo                            | or the authors pleas                         | e write them be                     |
|--------------------------|-------------------------------------------------------------------|------------------------------------------------|----------------------------------------------|-------------------------------------|
|                          |                                                                   |                                                |                                              |                                     |
|                          |                                                                   |                                                |                                              |                                     |
|                          |                                                                   |                                                |                                              |                                     |
|                          |                                                                   |                                                |                                              |                                     |
|                          |                                                                   |                                                |                                              |                                     |
|                          |                                                                   |                                                |                                              |                                     |
|                          |                                                                   |                                                |                                              |                                     |
| tial Commonts to Ed      | <b>itor</b> . If you wish to add an<br>be seen by the Editor. The | ny remarks intended<br>y will not be sent to ' | only for the Editor<br>the authors. This fig | please write th<br>eld is optional. |
| nese remarks will only l |                                                                   |                                                |                                              |                                     |
| nese remarks will only l |                                                                   |                                                |                                              |                                     |
| lese remarks will only l |                                                                   |                                                |                                              |                                     |
| iese remarks will only l |                                                                   |                                                |                                              |                                     |
| lese remarks will only l |                                                                   |                                                |                                              |                                     |
| lese remarks will only l |                                                                   |                                                |                                              |                                     |

Submit review

Thank you very much for the review!

Wish you all the best in your research and look forward to our future collaboration.

### 3. Review of the revised manuscript

You will be contacted by the Topic Editor to give your feedback on the revised manuscript.

Click on the submission number and please 'Add comment' to register your feedback on the revised manuscript.

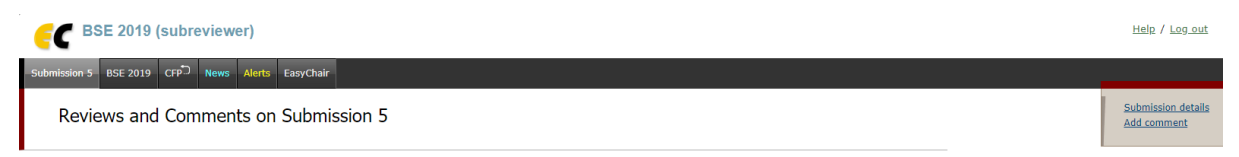

You will see a notification like the one below. This means we received your comment on the revised manuscript.

| Submission 5                                   | BSE 2019        | CFP        | News    | Alerts | EasyChair |  |  |  |  |
|------------------------------------------------|-----------------|------------|---------|--------|-----------|--|--|--|--|
| Comment Added                                  |                 |            |         |        |           |  |  |  |  |
| The comment has been added and is shown below. |                 |            |         |        |           |  |  |  |  |
| Comment                                        |                 |            |         |        |           |  |  |  |  |
| Paper:                                         | 5               |            |         |        |           |  |  |  |  |
| Title:                                         | Final tes       | Final test |         |        |           |  |  |  |  |
| Authors:                                       | Test            | Test .     |         |        |           |  |  |  |  |
|                                                |                 |            |         |        |           |  |  |  |  |
| Subreviewe                                     | er:             |            |         |        |           |  |  |  |  |
| Subreviewe<br>Comment:                         | er:<br>Accept i | revised r  | manuscr | ript   |           |  |  |  |  |

Thank you very much for the review of the revised manuscript!